## How to export purchase statement vouchers (documents) from the web side

Users can log in to the OLISS Web side and follow steps 1-4 in the "Purchase Management → Purchase Order" interface.

| 6   | 互海科技                                        | ¢   | ) Q      |                    |                       |               | Workbench (28959    | Vessel Monitor Fin         | d                              | Swi               | tching System 🚽 💭   | 53 EN∓ (?)        | <b>*</b> #11# |
|-----|---------------------------------------------|-----|----------|--------------------|-----------------------|---------------|---------------------|----------------------------|--------------------------------|-------------------|---------------------|-------------------|---------------|
| Ä   | Purchasing ~                                |     | Spare    | e Parts Marine S   | Stores Oil Ch         | art 2、Q       | uickly find the tar | get documentation by       | keywords or filter             | conditions        |                     |                   |               |
|     | Purchase                                    |     | Purch    | ase Ledger Order C | Contact Configuration | Add Order     |                     |                            | Please select Belonging        | C v Please select | a time range. Keywo | rds Searching     | Search Reset  |
|     | Purchase Docking                            |     | No.      | Vessel 👻           | PO No.                | Supplier Name | Inquiry Mode 👻      | Purcahse Appl.No./Appl. Na | Purchase Plan Type 👻           | Creation Date     | Status 👻            | Operation         |               |
|     | Materials >                                 |     | 1        | LINK OCEAN 1       | PO-S24103106          | SYCS          | General Inquiry     | P1901150006 ①              | Monthly Purchase               | 2024-10-31        | Accepting (j)       | Download Vouchers | Copy Order    |
|     | Acceptance                                  |     | 2        | LINK OCEAN 1       | PO-P24103001          | 互海888         | Manually add        | PA-P24103003 ①             | Quarter Purchase               | 2024-10-30        | Accepting (1)       | Download Vouchers | Copy Order    |
|     | Purchase Plan                               | L   | 3        | LINK OCEAN 1       | PO-S24102401          | SYCS          | General Inquiry     | 测试预付款①                     | Monthly Purchase               | 2024-10-24        | Accepting (1)       | Download Vouchers | Copy Order    |
|     | Inquiry Management                          | L   | 4        | ABLE SAILOR        | PO-S24090904          | 忐忑商务测试        | Manually add        | PA-S24090902               | Minor Purchase                 | 2024-09-09        | Accepting (1)       | Download Vouchers | Copy Order    |
|     | Purchase Order                              | l   | 5        | LINK OCEAN 1       | PO-S24073101          | 忐忑商务测试        | General Inquiry     | 测试1①                       | 3 Click "D<br>Monthly Purchase | 2024-07-31        | Accepting (1)       | Download Vouchers | Copy Order    |
|     | Supplier Evaluation                         |     | 6        | LINK OCEAN 1       | PO-P24071901          | SYCS          | General Inquiry     | 测试退回①                      | Quarter Purchase               | 2024-07-19        | Accepting (1)       | Download Vouchers | Copy Order    |
| 1,  | Click to enter<br>Annual Agreement<br>Price | the | "Purcl   | LINK OCEAN 1       | PO-P24070901          | 航海公司          | Direct Purchase     | PA-P24070101 ()            | Quarter Purchase               | 2024-07-09        | Accepting (1)       | Download Vouchers | Copy Order    |
|     | After-sales                                 | l   | 8        | LINK OCEAN 1       | PO-S24061401          | 小李昱船舶有限公司     | General Inquiry     | 测试bbbbb ①                  | Monthly Purchase               | 2024-06-14        | Accepting (1)       | Download Vouchers | Copy Order    |
| ና ነ | /essel Service >                            | l   | 9        | LINK OCEAN 1       | PO-P24061403          | 李昱船舶贸易        | General Inquiry     | PA-P24061301 (1)           | Monthly Purchase               | 2024-06-14        | Accepting (1)       | Download Vouchers | Copy Order    |
|     |                                             |     |          |                    |                       |               |                     |                            |                                |                   |                     |                   |               |
| ¢   |                                             |     |          |                    | _                     | Workbonch     | Vacael              | Monitor Find               |                                |                   |                     |                   | 🕋 孙红梅         |
|     | Share Parts                                 | M   | arino St | ores Oil           | Chart                 |               | Download Vouche     | rs                         |                                |                   |                     |                   |               |
|     |                                             | IVI | anne St  |                    | Vouche                | er Type       | Appl. No.           | Operation                  |                                |                   |                     |                   |               |

|       |                  |                       |                |                             | Download Vouchers                      | $\otimes$                              |            |                      |                                | 4 <u>8</u> 7.                  |   |
|-------|------------------|-----------------------|----------------|-----------------------------|----------------------------------------|----------------------------------------|------------|----------------------|--------------------------------|--------------------------------|---|
| Spar  | e Parts Marine   | Stores Oil            | Chart          | Voucher Type                | Appl. No.                              | Operation                              |            |                      |                                |                                |   |
| Purch | ase Ledger Order | Contact Configuration | Add Order      | Full Work Flow              | -                                      | Download<br>Preview                    | Belongir   | ng C 🗸 Please select | a time range. Ke               | eywords Searching Search Reset | D |
| No.   | Vessel 👻         | PO No.                | Supp           | Purchase Order              | PO-S24103106                           | Download<br>Preview                    | pe 🔻       | Creation Date        | Status 👻                       | Operation                      |   |
| 1     | LINK OCEAN 1     | PO-S24103106          | SYCS           | RFQ                         | PE-S24103103                           | Download<br>Preview                    |            | 2024-10-31           | Accepting ①                    | Download Vouchers   Copy Order |   |
| 2     | LINK OCEAN 1     | PO-P24103001          | 互海88           | Purchase Appl.              | P1901150006                            | Download<br>Preview                    |            | 2024-10-30           | Accepting ①                    | Download Vouchers   Copy Order |   |
| 3     | LINK OCEAN 1     | PO-S24102401          | SYCS           |                             |                                        |                                        | •          | 2024-10-24           | Accepting ①                    | Download Vouchers   Copy Order |   |
| 4     | ABLE SAILOR      | PO-S24090904          | 忐忑商            |                             |                                        |                                        | 2024-09-09 | Accepting ①          | Download Vouchers   Copy Order |                                |   |
| 5     | LINK OCEAN 1     | PO-S24073101          | 忐忑商务           | 预试 General                  | Inquiry 测试1①                           | Monthly Purcha                         | se         | 2024-07-31           | Accepting ①                    | Download Vouchers Copy Order   |   |
| 6     | LINK OCEAN 1     | PO-P24071901          | 4、Sele<br>sycs | ct some download<br>General | d Vouchers as needed,<br>Inquiry 测试退回① | OF "DOWNIOAD All VOI<br>Quarter Purcha | se<br>se   | 2024-07-19           | Accepting ①                    | Download Vouchers   Copy Order |   |

After the download is complete, check the credentials as needed.

## Order+Full+Voucher(PO-S24103106).zip

| 名称                                        | 大小         | 类型         | 修改时间                |
|-------------------------------------------|------------|------------|---------------------|
| Full-process Voucher(PO-S24103106).pdf    | 207.1 KB   | WPS PDF 文档 | 2024-12-18 15:47:52 |
| Inquiry Voucher(PE-S24103103).pdf         | 210.6 KB   | WPS PDF 文档 | 2024-12-18 15:47:52 |
| PO Voucher(PO-S24103106).pdf              | 215.8 KB   | WPS PDF 文档 | 2024-12-18 15:47:52 |
| Purchase Application Voucher(P1901150006) | . 210.6 KB | WPS PDF 文档 | 2024-12-18 15:47:52 |